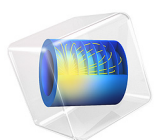

# Multicomponent Tubular Reactor with Isothermal Cooling

# Introduction

This example uses the Chemical Reaction Engineering Module to study an elementary, exothermic, irreversible reaction in a tubular reactor (liquid phase, laminar flow regime). The reactor uses a constant temperature cooling jacket to keep its temperature down. The steady-state behavior of the reactor is investigated. The reaction kinetics and physical properties of the species are modeled with the Chemistry interface, which is available in the Chemical Reaction Engineering Module.

The Model Definition section provides a general description of the complete reactor model, whereas the Modeling Instructions details how to set up and solve the model.

Model Definition

## REACTION

The reaction is a reversible liquid phase conversion of propylene oxide and water into propylene glycol in the manner of

$$poxide + H2O \rightarrow pglycol \tag{1}$$

In the species named the prefix "p" stands for propylene. Water is in excess and is modeled as a solvent. The reaction kinetics is 1st order in regard to the concentration of propylene oxide:

$$r_{\text{poxide}} = k_1 c_{\text{poxide}} \tag{2}$$

#### GEOMETRY

Figure 1 illustrates the tubular reactor geometry.

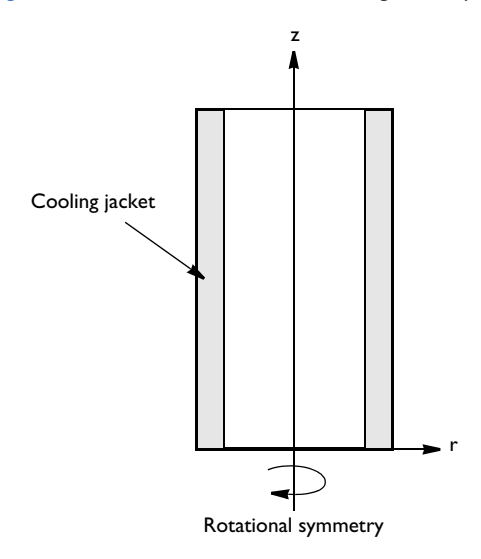

Figure 1: Model geometry for the 2-dimensional rotationally symmetric models.

The system is described by a set of differential equations on a 2D surface that represents a cross section of the tubular reactor in the *rz*-plane. That 2D surface's borders represent the inlet, the outlet, the reactor wall, and the centerline. The reactor model uses the following differential equations: mass balances for the species, a heat balance, combined with momentum and mass balance for the fluid flow. Due to rotational symmetry, the software need only to solve these equations for half of the domain as shown in Figure 1.

#### MODEL EQUATIONS

You describe the mass balances and heat balances in the reactors with partial differential equations (PDEs). The equations are defined as follows.

Mass Balance

$$\mathbf{u} \cdot \nabla C_i = \nabla \cdot (D_i \nabla C_i) + R_r \tag{3}$$

where  $D_i$  denotes the diffusion coefficient of species *i*,  $C_i$  is the concentration, **u** the flow velocity vector, and  $R_r$  is the reaction rate.

Using a two-dimensional axially symmetric geometry, and a constant diffusion coefficient, this equation corresponds to

$$u\frac{\partial C_i}{\partial r} + w\frac{\partial C_i}{\partial z} = D_i \frac{1}{r} \frac{\partial C_i}{\partial r} + D_i \frac{\partial C_i}{\partial r^2} + D_i \frac{\partial C_i}{\partial z} + R_x$$
(4)

where *u* and *w* denote the radial and axial velocity component respectively.

The mass balance equations are set up and solved for using the Transport of Diluted Species interface.

Mass Balance Boundary Conditions

• Inlet (z = 0)

$$C_i(r,0) = C_{i0}$$

• At the wall (r = R)

$$\frac{\partial C_{\text{poxide}}}{\partial r}(R,z) = 0$$

The boundary condition selected for the outlet states that convection dominates transport out of the reactor. Thus this condition keeps the outlet boundary open and does not set any restrictions on the concentration.

• Outlet (z = L)

$$\frac{\partial C_{\text{poxide}}}{\partial z}(r,L) = 0$$

where L denotes the length of the reactor.

Energy Balance Inside the Reactor

$$\rho C_p \mathbf{u} \cdot \nabla T - \nabla \cdot (k \nabla T) = R_x (-\Delta H_{Rx}) \tag{5}$$

where  $\rho$  denotes the density,  $C_P$  equals the heat capacity, k is the thermal conductivity, T the temperature, and  $\Delta H_{Rx}$  is the reaction enthalpy.

Using a two-dimensional axially symmetric geometry, and a constant thermal conductivity, this equation corresponds to

$$\rho C_p u \frac{\partial T}{\partial r} + \rho C_p w \frac{\partial T}{\partial z} - k \left( \frac{1}{r} \frac{\partial T}{\partial r} + \frac{\partial T}{\partial r^2} + \frac{\partial T}{\partial z} \right) = R_x (-\Delta H_{Rx})$$
(6)

The energy balance is solved for by the Heat Transfer in Fluids interface.

Energy Balance Boundary Conditions

• Inlet (z = 0)

$$T(r,0) = T_0$$

• At the wall (r = R)

$$-\frac{\partial T}{\partial r}(R,z) = U_{\rm k}(T-T_{\rm a})$$

where  $T_{\rm a}$  denotes the constant temperature in the cooling jacket, and  $U_{\rm k}$  is an overall heat transfer coefficient.

As for the mass balance, choose the boundary condition at the outlet for the energy balance such that it keeps the outlet boundary open. This condition sets only one restriction, that the heat transport out of the reactor is convective.

• Outlet (z = L)

$$-\frac{\partial T}{\partial r}(r,L) = 0$$

# Momentum Balance

The fluid flow is modeled with the Laminar flow interface that solves the Navier–Stokes equations computing the velocity and pressure. At the inlet, a fully developed laminar flow profile with an average flow velocity is prescribed. At the outlet, the pressure is prescribed.

## MODEL PARAMETERS

Below is a list of the model's input data. You define them either as constants or as expressions involving other constants. In defining each parameter in COMSOL Multiphysics, for the constant's **Name**, use the left side of the equality in the following list and use the value on the right side of the equality for the **Expression** that defines it. Type the unit inside brackets, like this [mol/m^3].

The constants in the model are:

- Activation energy, E = 75362 J/mol
- Frequency factor, A = 16.96E12 1/h
- Overall heat-transfer coefficient,  $Uk = 1300 \text{ W}/(\text{m}^2 \cdot \text{K})$
- Thermal conductivity of mixture, ke =  $0.559 \text{ W/(m \cdot K)}$
- Inlet temperature, T0 = 312 K
- Inlet temperature of the coolant, Ta0 = 273 K
- Heat of reaction,  $\Delta H_{Rx}$ , dHrx = -84666 J/mol
- Total flow rate, v0 = 0.1[mol/s]/cpoxide0

- Average flow velocity, u0 = v0/(pi\*Ra^2)
- Concentration of propylene oxide at inlet, cpoxide0 = rho\_poxide/M\_poxide/9[1]
- Concentration of water, cwater0 = rho\_H20/M\_H20\*(7/9)[1]
- Molar heat capacity of water,  $cpm_H20 = 74.5 \text{ J/(mol·K)}$
- Reactor radius, Ra = 0.1 m
- Reactor length, L = 1 m
- Molar weight of propylene oxide, M\_poxide = 58.095 g/mol
- Molar weight of water, M\_H20 = 18 g/mol
- Molar weight of propylene glycol, M\_pglycol = 76.095 g/mol
- Density of propylene oxide, rho poxide =  $830 \text{ kg/m}^3$
- Density of water,  $rho_H20 = 1000 \text{ kg/m}^3$
- Density of propylene glycol,  $rho_pglycol = 1040 \text{ kg/m}^3$
- Reference dynamic viscosity of water (at 293 K), myref\_H20 = 1 mPa·s
- Molar heat capacity of water, cpm\_H20 = 75.36 J/mol/K
- The conversion of poxide is given by

$$x_{\text{poxide}} = \frac{C_{\text{poxide}0} - C_{\text{poxide}0}}{C_{\text{poxide}0}}$$

All necessary reaction kinetics and mass transport properties are incorporated into the model with the Chemistry interface.

# Results

Surface plots for the surface temperature and conversion are shown in Figure 2 and Figure 4. These show that where the temperature is low little conversion takes place and vice versa. This since, the rate of the reaction is temperature dependent. The low temperature closest to the wall is due to the coolant.

Figure 3 and Figure 5 show the temperature and conversion surface profiles at three locations along the length of the reactor. The further along the reactor the reactants travel the more reaction takes place and the higher the temperature becomes. The impact of the coolant are shown in these figures as well.

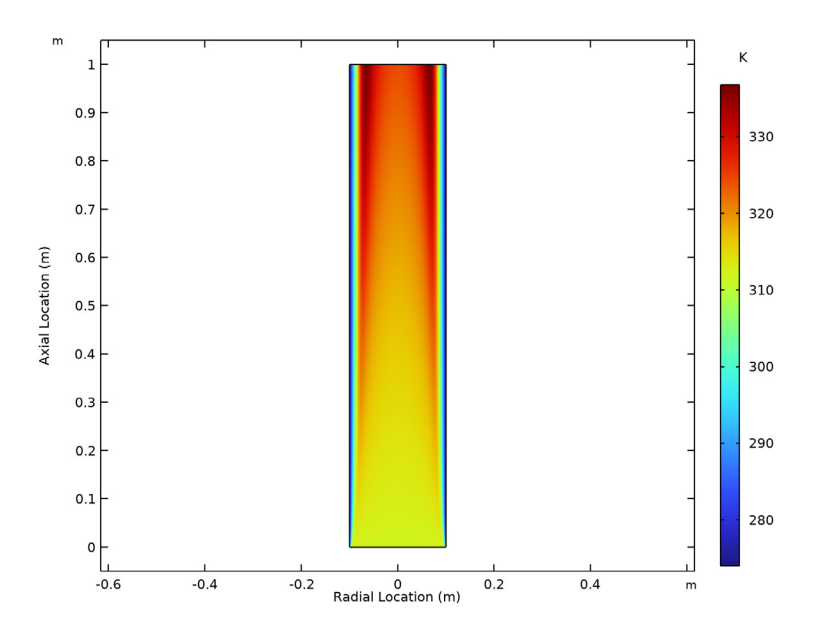

Figure 2: Temperature in the reactor.

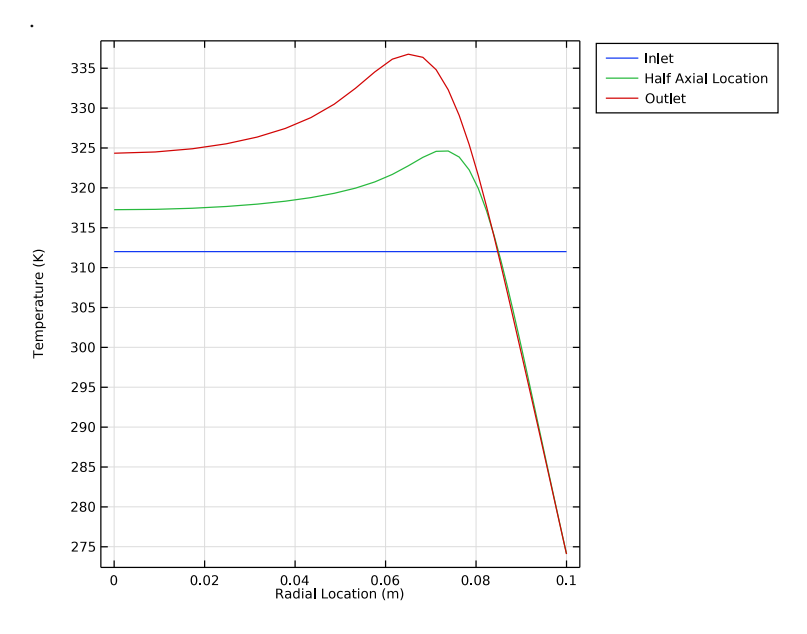

Figure 3: Radial temperature profiles.

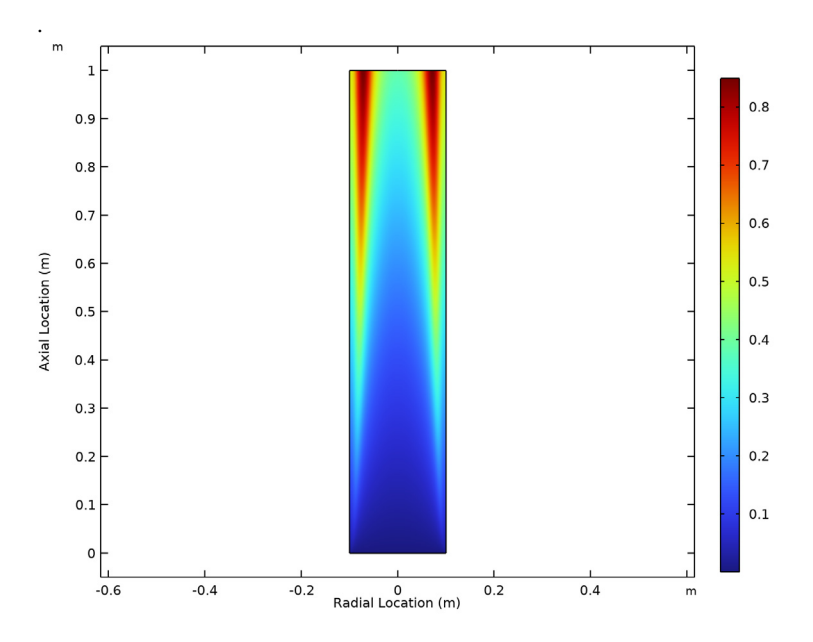

Figure 4: Conversion of propylene oxide in the reactor.

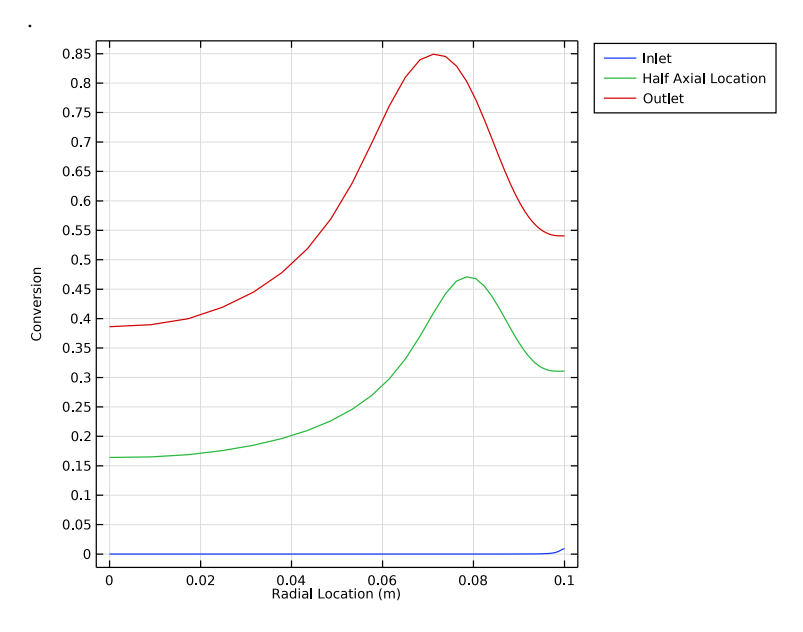

Figure 5: Radial conversion profiles for propylene oxide.

# Exercises

Some example exercises below can easily be performed with the model to understand the system better.

- I How does the thermal conductivity of the mixture affect the temperature distribution?
- 2 How does the coolant temperature decrease the mixture temperature at the outlet?
- **3** Add more reacting components, for example, a side reaction to the Chemistry interface. How will this affect the results?
- **4** Use more complicated reaction kinetics. The reaction can be shifted to a second order reversible reaction.

#### References

1. S. Fogler, *Elements of Chemical Reaction Engineering 4th ed.*, p. 557, *Example 8-12 Radial Effects in Tubular Reactor*, Prentice Hall, 2005.

**Application Library path:** Chemical\_Reaction\_Engineering\_Module/Tutorials/ multicomponent\_tubular\_reactor

# Modeling Instructions

Starting **COMSOL Multiphysics** you are greeted by the **Model Wizard**. Here you choose the dimension of your model geometry as well as the physics interfaces required. You can return to the **Model Wizard** later in the modeling process should you want to expand your model to include additional physics interfaces.

From the File menu, choose New.

# NEW

In the New window, click 🙆 Model Wizard.

#### MODEL WIZARD

- I In the Model Wizard window, click 🚈 2D Axisymmetric.
- 2 In the Select Physics tree, select Chemical Species Transport>Chemistry (chem).

This interface can be used to calculate reaction kinetics and thermal- and mass transport properties.

## 3 Click Add.

4 In the Select Physics tree, select Chemical Species Transport> Transport of Diluted Species (tds).

This sets up the required mass balance equation for propylene oxide and propylene glycol. Water is a solvent and is not accounted for here.

- 5 Click Add.
- 6 In the Number of species text field, type 2.
- 7 In the **Concentrations** table, enter the following settings:

## cpoxide

## cpglycol

cpoxide and cpglycol are the dependent variable names, where p stands for propylene.

- 8 In the Select Physics tree, select Heat Transfer>Heat Transfer in Fluids (ht). Selecting this physics interface adds an energy balance to the model.
- 9 Click Add.

Also, set up the Laminar Flow interface to describe the fluid flow in the reactor.

- I In the Select Physics tree, select Fluid Flow>Single-Phase Flow>Laminar Flow (spf).
- 2 Click Add.
- 3 Click 🔿 Study.
- 4 In the Select Study tree, select General Studies>Stationary.

The Stationary analysis type lets you investigate the steady-state behavior of the reactor.

5 Click 🗹 Done.

## GLOBAL DEFINITIONS

#### Parameters 1

Start by adding the **Parameters**. You can type in constant names and their values in the **Parameters** dialog. Note that you can enter units enclosed in brackets after the constant values. This can be very useful as the software is able to keep track of unit consistency throughout the model setup procedure.

In this case, the model parameters are available in a text file that is imported.

#### I In the Model Builder window, under Global Definitions click Parameters I.

- 2 In the Settings window for Parameters, locate the Parameters section.
- 3 Click **b** Load from File.
- 4 Browse to the model's Application Libraries folder and double-click the file multicomponent\_tubular\_reactor\_parameters.txt.

## GEOMETRY I

Now, move on to define the reactor geometry. In **2D axisymmetry**, the representation of the tubular reactor is reduced to a simple rectangle.

# Rectangle 1 (r1)

In the **Geometry** toolbar, click **Rectangle**.

The geometry is automatically drawn as you leave the **Geometry** node. You can also click the **Build All** button in the **Settings** toolbar.

- I In the Settings window for Rectangle, locate the Size and Shape section.
- **2** In the **Width** text field, type Ra.
- **3** In the **Height** text field, type L.
- 4 Click 🟢 Build All Objects.

Add a variable computing the conversion of propylene oxide.

## DEFINITIONS

#### Variables I

- I In the Home toolbar, click  $\partial =$  Variables and choose Local Variables.
- 2 In the Settings window for Variables, locate the Variables section.
- **3** In the table, enter the following settings:

| Name    | Expression                      | Unit | Description                      |
|---------|---------------------------------|------|----------------------------------|
| Xpoxide | (cpoxideO-cpoxide)/<br>cpoxideO |      | Conversion of propylene<br>oxide |

Select the mixture type and enable transport mixture properties to be computed.

## CHEMISTRY (CHEM)

First the reaction kinetics and mixture properties will be set up, this is done in the **Chemistry** interface.

- I In the Model Builder window, under Component I (compl) click Chemistry (chem).
- 2 In the Settings window for Chemistry, locate the Model Input section.

- **3** From the *T* list, choose **Temperature (ht)**.
- 4 Locate the Mixture Properties section. From the Phase list, choose Liquid.
- 5 Click to expand the Calculate Transport Properties section.

Reaction 1

I In the Physics toolbar, click **Domains** and choose **Reaction**.

The reaction is irreversible and contains three species: propylene oxide (poxide), water and propylene glycol (pglycol).

- 2 In the Settings window for Reaction, locate the Reaction Formula section.
- **3** In the **Formula** text field, type poxide+H20=>pglycol.
- 4 Click Apply.
- 5 Locate the Reaction Rate section. From the list, choose User defined.
- **6** In the  $r_i$  text field, type chem.kf\_1\*chem.c\_poxide.
- 7 Find the Volumetric overall reaction order subsection. In the Forward text field, type 1. Define the reaction expression and use the in-built Arrhenius expression for calculation of the reaction rate constant.
- 8 Locate the Rate Constants section. Select the Use Arrhenius expressions check box.
- **9** In the  $A^{f}$  text field, type A.
- **IO** In the  $E^{f}$  text field, type E.
- II Locate the Reaction Thermodynamic Properties section. From the Heat source of reaction list, choose User defined.
- 12 In the Q text field, type -chem.r\_1\*dHrx.

Under each species, their respective chemical formulas can be entered. Entering a chemical formula gives the species' molar mass and enables balancing the reaction.

#### Species: poxide

- I In the Model Builder window, click Species: poxide.
- 2 In the Settings window for Species, locate the Chemical Formula section.
- **3** Select the **Enable formula** check box.
- 4 In the text field, type C3H60.
- **5** In the  $\rho$  text field, type rho\_poxide.

#### Species: H2O

Since the species' name (H2O) is a chemical formula, the chemical formula field is already filled in. As a result, so is the molar mass.

- I In the Model Builder window, click Species: H2O.
- 2 In the Settings window for Species, locate the Type section.
- **3** From the list, choose **Solvent**.
- **4** Locate the **Chemical Formula** section. In the ρ text field, type rho\_H20.
- **5** Click to expand the **Transport Expressions** section. In the k text field, type ke.
- 6 Click to expand the Thermodynamic Expressions section. From the list, choose User defined.
- 7 In the  $C_p$  text field, type cpm\_H20.

## Species: pglycol

- I In the Model Builder window, click Species: pglycol.
- 2 In the Settings window for Species, locate the Chemical Formula section.
- **3** Select the **Enable formula** check box.
- 4 In the text field, type C3H802.
- **5** In the  $\rho$  text field, type rho\_pglycol.

#### 1: poxide+H2O=>pglycol

- I In the Model Builder window, under Component I (compl)>Chemistry (chem) click I: poxide+H20=>pglycol.
- 2 In the Settings window for Reaction, locate the Reaction Formula section.
- 3 Click Balance in the upper-right corner of the section.

As can be seen, no coefficients appeared in front of any of the species when balancing the reaction, which means that 1 mole of propylene oxide and water is needed to form 1 mole of propylene glycol.

- 4 In the Model Builder window, click Chemistry (chem).
- 5 In the Settings window for Chemistry, locate the Species Matching section.
- 6 From the Species solved for list, choose Transport of Diluted Species.
- 7 Find the **Bulk species** subsection. In the table, enter the following settings:

| Species | Туре     | Molar concentration | Value (mol/m^3) |
|---------|----------|---------------------|-----------------|
| H2O     | Solvent  | User defined        | cH200           |
| pglycol | Variable | cpglycol            | Solved for      |
| poxide  | Variable | cpoxide             | Solved for      |

8 Locate the Calculate Transport Properties section. In the  $\mu_{ref}$  text field, type myref\_H20.

**9** In the  $T_{\rm ref}$  text field, type Tref\_my.

## TRANSPORT OF DILUTED SPECIES (TDS)

In the next step of the model setup you will specify the parameters and source terms needed for the mass balance equation defined for propylene oxide and propylene glycol. As you click the **Transport of Diluted Species** node the **Equation** section of the **Settings** window will tell you which equations that are being solved for. The **Domain Selection** shows a list of the geometry domains to which the equations apply. Note that you can change the mass transport mechanisms included in the mass balance equation through selections in the **Transport Mechanisms** section. This can be done at any time in the modeling process.

Moving on to the **Transport Properties** node, you are expected to provide diffusivity of propylene oxide and propylene glycol. The variable names you type in have previously been defined in the **Variables** and **Parameters** lists. Here, it is also possible to couple the interface to other interfaces. In this example, you instead use the **Multiphysics** node to do this.

#### Transport Properties 1

- I In the Model Builder window, under Component I (compl)> Transport of Diluted Species (tds) click Transport Properties I.
- 2 In the Settings window for Transport Properties, locate the Diffusion section.
- 3 In the  $D_{\text{cpoxide}}$  text field, type chem.D\_poxide.
- 4 In the  $D_{cpglycol}$  text field, type chem.D\_pglycol.

#### Reactions I

In the **Physics** toolbar, click **Domains** and choose **Reactions**.

The reaction rates are selected from the **Chemistry** interface.

- I Select Domain 1 only.
- 2 In the Settings window for Reactions, locate the Reaction Rates section.
- 3 From the  $R_{\text{cpoxide}}$  list, choose Reaction rate for species poxide (chem).
- 4 From the  $R_{conduct}$  list, choose Reaction rate for species pglycol (chem).

#### Inflow 1

- I In the **Physics** toolbar, click **Boundaries** and choose **Inflow**.
- **2** Select Boundary 2 only.
- 3 In the Settings window for Inflow, locate the Concentration section.

**4** In the  $c_{0,\text{cpoxide}}$  text field, type cpoxide0.

Selecting the Danckwerts boundary condition is a manner to speed up the computation and improve the solution.

5 Locate the Boundary Condition Type section. From the list, choose Flux (Danckwerts).

#### Outflow I

- I In the Physics toolbar, click Boundaries and choose Outflow.
- 2 Select Boundary 3 only.

Assigning the **Outflow** condition to the outlet boundary imposes  $-n^*Dgrad(c)=0$ , that is, the transport of mass across the boundary is dominated by convection. Note that the mathematical representation of the boundary conditions are displayed in the **Equation** section of the **Settings** window. The boundary conditions for the axis of symmetry as well as the no flux condition for the reactor wall are set by default.

This concludes the definition of the mass balance for propylene oxide and propylene glycol. Now, move on to set up the **Heat Transfer in Fluids** interface.

## HEAT TRANSFER IN FLUIDS (HT)

#### Fluid I

The **Heat Transfer in Fluids** feature asks for the thermal conductivity, density, and heat capacity of the fluid mixture. These are taken from the **Chemistry** interface.

- I In the Model Builder window, under Component I (comp1)>Heat Transfer in Fluids (ht) click Fluid 1.
- 2 In the Settings window for Fluid, locate the Heat Conduction, Fluid section.
- **3** From the *k* list, choose **Thermal conductivity (chem)**.
- 4 Locate the Thermodynamics, Fluid section. From the Fluid type list, choose Gas/Liquid.
- **5** From the  $\rho$  list, choose **Density (chem)**.
- 6 From the  $C_p$  list, choose Heat capacity at constant pressure (chem).
- 7 From the  $\gamma$  list, choose User defined.

## Initial Values 1

- I In the Model Builder window, click Initial Values I.
- 2 In the Settings window for Initial Values, locate the Initial Values section.
- **3** In the T text field, type T0.

Heat Source 1

I In the Physics toolbar, click 🔵 Domains and choose Heat Source.

Add a **Heat Source** feature to include the effect of the exothermic reactions as defined in the **Chemistry** interface to the heat balance.

- **2** Select Domain 1 only.
- 3 In the Settings window for Heat Source, locate the Heat Source section.
- **4** From the  $Q_0$  list, choose Heat source of reactions (chem).

Next, add the boundary conditions specifying a temperature at the inlet, the heat flux between reactor and cooling jacket, and an outflow condition at the outlet.

Temperature I

- I In the Physics toolbar, click Boundaries and choose Temperature.
- **2** Select Boundary 2 only.
- 3 In the Settings window for Temperature, locate the Temperature section.
- **4** In the  $T_0$  text field, type T0.

#### Heat Flux 1

- I In the Physics toolbar, click Boundaries and choose Heat Flux.
- **2** Select Boundary 4 only.
- 3 In the Settings window for Heat Flux, locate the Heat Flux section.
- 4 From the Flux type list, choose Convective heat flux.
- **5** In the h text field, type Uk.
- **6** In the  $T_{\text{ext}}$  text field, type Ta0.

## Outflow I

- I In the Physics toolbar, click Boundaries and choose Outflow.
- 2 Select Boundary 3 only.

Now, move on to the Laminar Flow interface.

## LAMINAR FLOW (SPF)

Fluid Properties 1

- I In the Model Builder window, under Component I (comp1)>Laminar Flow (spf) click Fluid Properties I.
- 2 In the Settings window for Fluid Properties, locate the Fluid Properties section.
- **3** From the  $\rho$  list, choose **Density (chem)**.

**4** From the μ list, choose **Dynamic viscosity (chem)**.

Assume that the flow has a Laminar Flow pattern as it enters the reactor.

#### Inlet 1

- I In the Physics toolbar, click Boundaries and choose Inlet.
- 2 Select Boundary 2 only.
- 3 In the Settings window for Inlet, locate the Boundary Condition section.
- 4 From the list, choose Fully developed flow.
- **5** Locate the **Fully Developed Flow** section. In the  $U_{av}$  text field, type u0.

#### Outlet I

- I In the Physics toolbar, click Boundaries and choose Outlet.
- **2** Select Boundary **3** only.

Last, couple the interfaces with the Multiphysics node.

## MULTIPHYSICS

Nonisothermal Flow 1 (nitf1)

In the Physics toolbar, click A Multiphysics Couplings and choose Domain> Nonisothermal Flow.

# Reacting Flow, Diluted Species 1 (rfd1)

In the Physics toolbar, click An Multiphysics Couplings and choose Domain>Reacting Flow, Diluted Species.

This completes the setup of the physics interfaces. The next step of the modeling process involves meshing.

#### MESH I

Following the steps below you will discretize the geometry with a **Mesh**. The software uses the mesh when applying the finite element method to numerically solve the partial differential equations. In this particular model you will create a **Mapped** mesh. This meshing technique is often a good choice for simple geometries as it allows detailed control over the mesh distribution. The mesh is dense near the reactor inlet and reactor outer wall. This is needed to resolve sharp concentration and temperature gradients expected when the reactor is run under nonisothermal conditions.

#### Mapped I

In the Mesh toolbar, click Mapped.

## Distribution I

I Right-click Mapped I and choose Distribution.

First set up 50 vertical mesh lines by selecting the inlet and outlet boundaries and using predefined distribution settings. Then, in the same fashion, set up the horizontal lines to complete the **Mapped** mesh.

- 2 Select Boundaries 2 and 3 only.
- 3 In the Settings window for Distribution, locate the Distribution section.
- 4 From the Distribution type list, choose Predefined.
- 5 In the Number of elements text field, type 50.
- 6 In the **Element ratio** text field, type 0.01.
- 7 From the Growth rate list, choose Exponential.
- 8 Select the Reverse direction check box.

## Distribution 2

- I In the Model Builder window, right-click Mapped I and choose Distribution.
- **2** Select Boundaries 1 and 4 only.
- 3 In the Settings window for Distribution, locate the Distribution section.
- 4 From the **Distribution type** list, choose **Predefined**.
- 5 In the Number of elements text field, type 200.
- 6 In the **Element ratio** text field, type 0.01.
- 7 From the Growth rate list, choose Exponential.
- 8 Select the **Reverse direction** check box.

9 In the Model Builder window, right-click Mesh I and choose Build All.

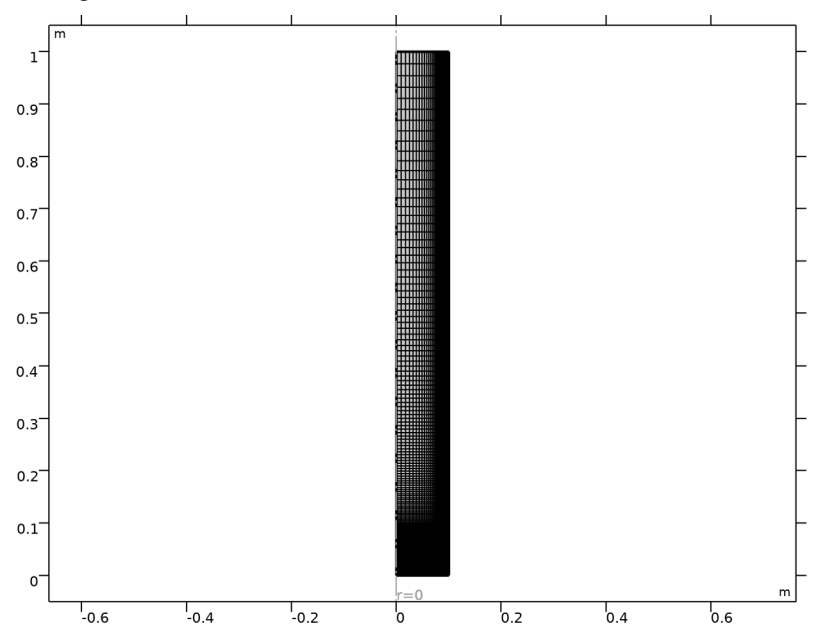

The figure below shows the created mesh.

## STUDY I

Solve the model.

I In the **Home** toolbar, click **= Compute**.

The following instructions produce Figure 2 through Figure 5.

Two of these require setting up two kinds of datasets: Cut Line 2D and Mirror 2D datasets.

## RESULTS

Cut Line 2D I

- I In the **Results** toolbar, click  $\frown$  **Cut Line 2D**.
- 2 In the Settings window for Cut Line 2D, locate the Line Data section.
- 3 In row Point 2, set r to Ra.
- 4 Select the Additional parallel lines check box.
- 5 In the Distances text field, type 0.5\*L 1\*L.

Mirror 2D I

- I In the **Results** toolbar, click **More Datasets** and choose **Mirror 2D**.
- 2 In the Settings window for Mirror 2D, click to expand the Advanced section.
- 3 Select the Remove elements on the symmetry axis check box.

This setting removes the symmetry axis in the figure and makes the resulting plots look cleaner.

4 Click 💿 Plot.

Start with the **Mirror 2D** plots. Proceed as follows to create a mirrored temperature 2D plot (Figure 2).

Temperature, surface (mirrored)

- I In the **Results** toolbar, click **2D Plot Group**.
- 2 In the Settings window for 2D Plot Group, locate the Data section.
- 3 From the Dataset list, choose Mirror 2D I.
- 4 In the Label text field, type Temperature, surface (mirrored).
- 5 Click to expand the Title section. From the Title type list, choose None.
- 6 Locate the Color Legend section. Select the Show units check box.
- 7 Locate the Plot Settings section.
- 8 Select the x-axis label check box. In the associated text field, type Radial Location (m).
- 9 Select the y-axis label check box. In the associated text field, type Axial Location (m).

Surface 1

- I Right-click Temperature, surface (mirrored) and choose Surface.
- In the Settings window for Surface, click Replace Expression in the upper-right corner of the Expression section. From the menu, choose Component I (compl)>
  Heat Transfer in Fluids>Temperature>T Temperature K.
- **3** Click the  $4 \rightarrow$  **Zoom Extents** button in the **Graphics** toolbar.
- **4** In the **Temperature**, surface (mirrored) toolbar, click **O** Plot.

Duplicate the **Temperature, surface** Mirror 2D plot to make the Conversion, surface Mirror 2D plot, Figure 4.

#### Conversion, surface (mirrored)

I In the Model Builder window, right-click Temperature, surface (mirrored) and choose Duplicate.

2 In the Settings window for 2D Plot Group, type Conversion, surface (mirrored) in the Label text field.

Surface 1

- I In the Model Builder window, expand the Conversion, surface (mirrored) node, then click Surface I.
- In the Settings window for Surface, click Replace Expression in the upper-right corner of the Expression section. From the menu, choose Component I (compl)>Definitions> Variables>Xpoxide Conversion of propylene oxide.
- **3** Click the **Com Extents** button in the **Graphics** toolbar.
- **4** In the **Conversion, surface (mirrored)** toolbar, click **O** Plot.

### Temperature, profiles

In the Home toolbar, click 🚛 Add Plot Group and choose ID Plot Group.

Continue with the **Cut Line 2D** plots. First create the temperature plot with a **ID Plot Group** with a **Line Graph**, Figure 3.

- I In the Settings window for ID Plot Group, type Temperature, profiles in the Label text field.
- 2 Locate the Data section. From the Dataset list, choose Cut Line 2D I.
- 3 Click to expand the **Title** section. From the **Title type** list, choose **None**.
- 4 Locate the **Plot Settings** section.
- 5 Select the x-axis label check box. In the associated text field, type Radial Location (m).
- 6 Select the y-axis label check box. In the associated text field, type Temperature (K).
- 7 Locate the Legend section. From the Layout list, choose Outside graph axis area.

#### Line Graph 1

- I Right-click Temperature, profiles and choose Line Graph.
- In the Settings window for Line Graph, click Replace Expression in the upper-right corner of the y-Axis Data section. From the menu, choose Component I (compl)>
  Heat Transfer in Fluids>Temperature>T Temperature K.
- **3** Click to expand the **Coloring and Style** section. Find the **Line style** subsection. From the **Line** list, choose **Solid**.
- **4** From the **Color** list, choose **Cycle**.
- 5 Click to expand the Legends section. Select the Show legends check box.
- 6 From the Legends list, choose Manual.

7 In the table, enter the following settings:

Legends Inlet Half Axial Location Outlet

8 In the Temperature, profiles toolbar, click **O** Plot.

Duplicate the **Temperature, profile** Cut Line 2D plot to create a Conversion, profile Cut Line 2D plot, Figure 5.

Conversion, profiles

- I In the Model Builder window, right-click Temperature, profiles and choose Duplicate.
- 2 In the Settings window for ID Plot Group, type Conversion, profiles in the Label text field.
- 3 Locate the Plot Settings section. In the y-axis label text field, type Conversion.

Line Graph 1

- I In the Model Builder window, expand the Conversion, profiles node, then click Line Graph I.
- 2 In the Settings window for Line Graph, click Replace Expression in the upper-right corner of the y-Axis Data section. From the menu, choose Component I (compl)>Definitions> Variables>Xpoxide Conversion of propylene oxide.
- **3** In the **Conversion**, **profiles** toolbar, click **O Plot**.